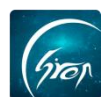

# "翻转校园"图书馆管理 PC 端使用手册-管理员版

翻转校园"图书馆管理"功能是方便管理员老师智能管理统计师生出入馆记录。

注: 浏览器-请使用最新版本的谷歌浏览器 Chrome、火狐浏览器 Firefox、 360 浏览器 (极速模式) 等

翻转校园管理平台网址-https://www.schoopia.com/login

登录-学校管理员账号

≻ 登录

在推荐使用的浏览器中输入翻转校园管理平台网址,登录学校管理员账号 进入电脑后台管理界面(图片-1);

| Image: Constant of the second of the second of the se |                                              |                        |  |
|----------------------------------------------------------------------------------------------------|----------------------------------------------|------------------------|--|
| a9       ▲         翻转校园       用/mgn <sup>4</sup> 大数照助力高等教育现代化       ●         QQ: 2609354374       ●         Te: 400-007-0625       ●         Email: service@schoopia.com       ●         ○ QQ   ② 商店   ③ 1517                                                                                                    |                                              | HPS*                   |  |
| 翻转校园<br>大数股助力高等教育现代化<br>                                                                                                    | Green                                        | a9 🌲                   |  |
| 大数股助力高等教育現代化<br>登录<br>QQ: 2689354374<br>Tek 400-007-0625<br>Email: service@schoopia.com                                                                                                    | 翻转校园                                         | 用户案码*                  |  |
| QQ: 2689354374<br>Tek 400-007-0625<br>Email: service像schoopia.com                                                                                                    | 大数据助力高等教育现代化                                 | ····· •                |  |
| QQ: 2689354374<br>Tel: 400-007-0625<br>Email: service@schoopia.com                                                                                                    |                                              | 登录                     |  |
| Email: service@schoopia.com                                                                                                    | QQ: 2689354374                               |                        |  |
| 🔘 QQ   🥝 微信   🕥 1191                                                                                                    | Email: service@schoopia.com                  |                        |  |
|                                                                                                    |                                              | 🔘 QQ   🙆 鐵值   🕥 \$]\$] |  |
|                                                                                                    | and the substitution (see the set of the set |                        |  |
|                                                                                                    |                                              |                        |  |
|                                                                                                    |                                              |                        |  |
|                                                                                                    |                                              |                        |  |

图片-1

▷ 入口

点击"后台管理"-"管理后台"-"更多业务管理"进入图片-3, 点击"图书馆管理"即可进入此功能。

| 7 后台管理    |  |  |
|-----------|--|--|
| ▼ 管理后台    |  |  |
| 更多业务管理    |  |  |
| ▶ 用户与学籍管理 |  |  |
| ▶ 媒体资源模块  |  |  |
| ▶ 课程模块    |  |  |
|           |  |  |
|           |  |  |
|           |  |  |
|           |  |  |

| 学生学籍管理  |          |
|---------|----------|
| 课程管理    |          |
| 出勤管理    |          |
| 新生信息管理  |          |
| 评教管理    |          |
| 教案管理    |          |
| 咨询管理    |          |
| 智能顾问    |          |
| 课时查询    |          |
| 信息统计与导出 | ~        |
| 图书馆管理   | <u>^</u> |
| 授权      |          |
| 学生图书馆进  | 出馆记录     |
| 老师图书馆进; | 出馆记录     |
| 图书馆进出馆  | 己录统计     |
| 申报/审批   |          |

图片-3

## ▶ 功能简介

图书馆管理主要包括功能授权、查看导出进出馆记录,查看导出进出馆记录 统计三大功能。

1、授权

点击"图书馆管理"-"授权"进入图片-4,可查看所有被授权的人员信息。 点击相应账户右侧的功能按钮可对账户进行禁用、激活或删除等操作。

| 出勤管理             | ~ ,        | 欢迎页  | 人员授权 ×     |           |                  |                     |       |                  |
|------------------|------------|------|------------|-----------|------------------|---------------------|-------|------------------|
| 新生信息管理           |            |      |            |           | 救师工品             | 1875                |       |                  |
| 评教管理             | ~          | 添加   |            |           | 1977 P. J. 6. 19 |                     |       |                  |
| 教案管理             | ~          | ID   | 学校实际       | те        | #8               | ouse esta           | 状态    | 1947             |
| 咨询管理             |            |      | President. | 20100101  | 40.00F           | 2040.01.27.44.07.44 |       | ** [2] [2010.    |
| 智能顾问             |            | 39   | 684F023    | 20190101  | 總合開設             | 2019-04-27 14:07:14 | 63035 | 派用 副标            |
| 课时查询             |            | 34   | 翻转校园       | 201904151 | 张玮玮              | 2019-04-12 11:34:50 | 已設活   | 禁用 删除            |
| 信息统计与导出          |            | 27   | 疆转校园       | 2019001   | 测试老师1            | 2019-03-05 16:36:06 | 已禁用   | 激活 删除            |
| 图书馆管理            |            | 26   | 醫转校園       | 1234011   | 张老师              | 2019-02-22 16:07:12 | 已激活   | 禁用 删除            |
| 授权               |            | ∢ 25 | 翻转校园       | prof01    | 黄老师              | 2019-02-22 10:46:43 | 已設活   | 禁用 删除            |
| 学生图书馆进出的         | 官记录        | 22   | 翻转校园       | 10086     | 霍老师              | 2018-12-12 15:34:05 | 已設活   | 蒸用 删除            |
| 老师图书馆进出的图书馆进出馆记录 | 官记录<br>灵统计 |      |            |           |                  |                     |       | « < <u>1</u> > » |

图片-4

出勤管理 ▲ 欢迎页 人员授权 × 新生信息管理 搜索 评教管理 教案管理 I号 学校名称 状态 姓名 咨询管理 禁用删除 翻转校园 20190101 已設活 39 授权用户 智能顾问 × 翻转校园 201904151 已說活 禁用 删除 课时查询 2019001 教师工号 激活 删除 翻转校园 已禁用 信息统计与导出 190222 × 國转校园 1234011 已設活 禁用删除 图书馆管理 提交返回 禁用删除 翻转校园 prof01 已設活 授权 翻转校园 10086 已激活 禁用 删除 学生图书馆进出馆记录 老师图书馆进出馆记录 图书馆进出馆记录统计 申报/审批 宿舍管理 宿舍未打卡管理 数材管理 教室管理

点击"添加",输入要授权的老师工号,点击"提交"即可成功授权。

图片-5

# 2、查看导出进出馆记录

如遇问题,请联系我们

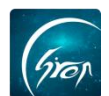

查看导出进出馆记录分为老师图书馆进出馆记录和学生图书馆进出馆记录。 下面以学生进出馆记录为例:

点击"图书馆管理"-"学生图书馆进出馆记录"可查看学生的进馆记录或 出馆记录。选择"进馆统计"或"出馆统计"及学期等条件点击"查询",可查 看相应条件下的学生记录。管理员也可通过搜索学生学号查看学生相应记录。点 击"导出"可导出相应记录。

|           |    | man Tim | DHEIGTHEICHE |            |         |                              |                |             |                     |       |
|-----------|----|---------|--------------|------------|---------|------------------------------|----------------|-------------|---------------------|-------|
| 「「「」      |    |         |              |            |         |                              |                |             |                     | -     |
| 查问卷       |    |         | 入坑/出坑: 入坑统计  | * 学期:      | 全部      | <ul> <li>所属院系: 全部</li> </ul> | • 开始时间: 选择开始时间 | 结束时间:       | 选择结束时间              |       |
| 生学籍管理     |    |         |              |            |         |                              |                |             |                     | ·     |
| 程管理       |    |         |              |            |         | 姓名或学号: 输入姓名或学号               | <b>直向</b> 号出   |             |                     |       |
| 勤管理       |    | 院派      | 学号           | 姓名         | 112.201 | 专业                           |                | 屬次          | 进馆时间                |       |
| 生信息管理     |    | 国际学院    | 201901       | 東東         | 女       | 计算机科学与技术 (中外合作办学)            |                | #81         | 2019-04-27 14:12:21 |       |
| 教管理       |    | 国际学院    | 201902       | 国际         | 女       | 计算机科学与技术 (中外合作办学)            |                | #84         | 2019-04-27 14:11:45 |       |
| 寫管理       |    | 国际学院    | 201902       | 國际         | 女       | 计算机科学与技术 (中外合作力学)            |                | *8          | 2019-04-27 14:11:38 |       |
| 调管理       |    | 国际学院    | 201902       | 国际         | 女       | 计算机科学与技术 (中外合作办学)            |                | #8          | 2019-04-27 14:11:35 |       |
| 16800iii) |    | 国际学院    | 201902       | 国际         | 女       | 计算机科学与技术 (中外合作办学)            |                | *8          | 2019-04-27 14:11:32 |       |
| 时查询       |    | < 国际学院  | 201902       | 国际         | 女       | 计算机科学与技术 (中外合作办学)            |                | 251         | 2019-04-27 14:11:30 |       |
| 廖统计与导出    |    | 信息工程学院  | 20190415     | 363838     | 女       | 计算机科学与技术                     |                | 284         | 2019-04-22 09:12:47 |       |
| 书馆管理      |    | 信息工程学院  | 20190415     | 353838     | 女       | 计算机科学与技术                     |                | 本料          | 2019-04-22 09:12:30 |       |
| 1617      | -1 | 信息工程学院  | 20190415     | 张玮玮        | *       | 计算机科学与技术                     |                | <b>#</b> 81 | 2019-04-22 09:12:20 |       |
| 学生图书馆进出馆记 | 荣  | 信息工程学院  | 20190415     | 363438     | 女       | 计算机科学与技术                     |                | #81         | 2019-04-22 09:12:20 |       |
| 老问题书馆进出馆记 | R  | 信息工程学院  | 1234012      | 〒-         | 5       | 计算机科学与技术                     |                | #81         | 2019-02-22 16:17:06 |       |
| ND /doile |    | 信息工程学院  | 1234012      | <b>₩</b> — | =       | 计算机科学与技术                     |                | 本科          | 2019-02-22 16:16:58 |       |
|           |    | 信息工程学院  | 1234012      | 张          | 2       | 计算机科学与技术                     |                | 本料          | 2019-02-22 16:16:53 |       |
|           |    | 信息工程学院  | 1234012      | 张          |         | 计算机科学与技术                     |                | #8          | 2019-02-22 16:11:04 |       |
| 170000    |    |         |              |            |         |                              |                |             |                     |       |
|           |    |         |              |            |         |                              |                |             |                     | α < 1 |
|           |    |         |              |            |         |                              |                |             |                     |       |

#### 图片-6

# 3、查看导出进出馆统计

点击"图书馆管理"-"图书馆进出馆记录统计",选择"入馆"/"出馆", 选择学期及人员类型,点击"查询"可查看相应条件下的进出馆记录统计,点击

"导出"可导出统计。点击统计图右侧的小图标可对统计图进行格式转换、下载、刷新等操作。

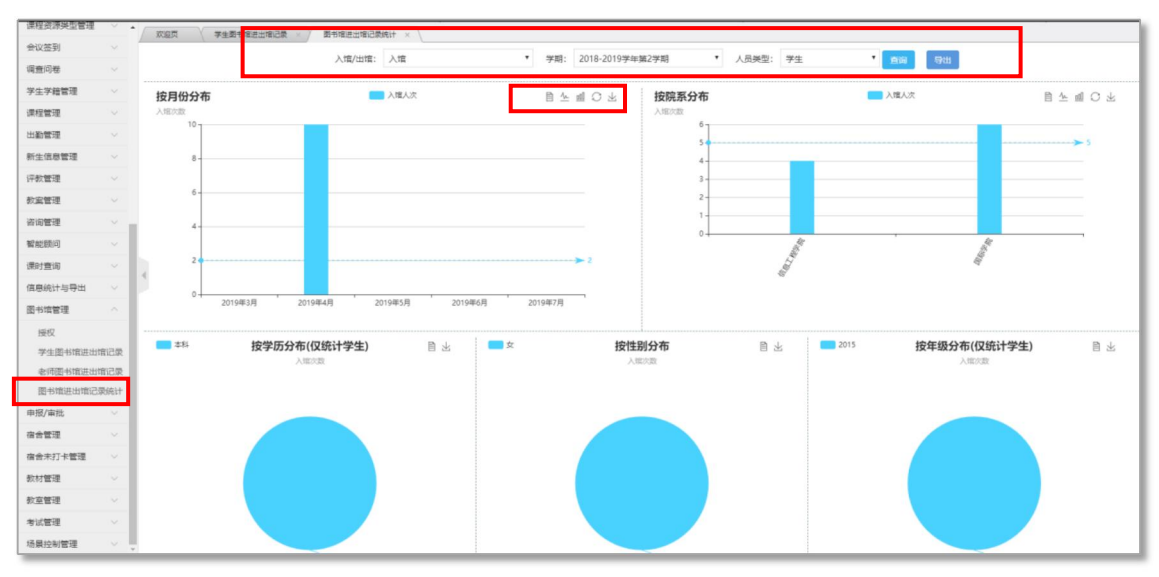

图片-7

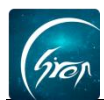

如果您在使用过程中遇到问题,或您有任何想法与建议,请及时和我们联系 可联系时间:早8:30-12:00,晚14:00-18:00 客服电话:400-007-0625 客服QQ:2689354374 客服微信公众号:翻转校园APP

也可扫描下方二维码关注公众号,关注我们最新动态。

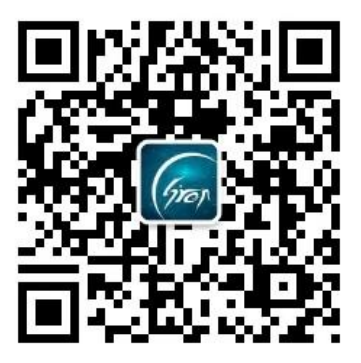